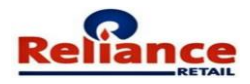

# User Manual for Merchandise Supplier Registration

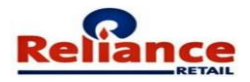

## **Merchandise Supplier Registration**

Merchandize Supplier refers to Supplier of Goods procured by Reliance Retail Ltd and its Group / Associate Companies for Trading.

Articles intended for in-house consumption in nature and Services are not supported by this Application.

Note: Please refer to the Rules Section appended at the end of this user manual before starting your Registration Steps.

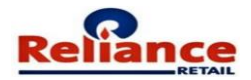

## INDEX

| New Supplier Registration Process                         | 4  |
|-----------------------------------------------------------|----|
| Rules to be followed while entering the details on portal | 11 |

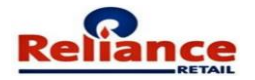

## New Supplier Registration Process

Log on to <a href="https://supplierregistration.ril.com/">https://supplierregistration.ril.com/</a>

Save the link https://supplierregistration.ril.com/ to your favorites list

Upon clicking this link, the following screen will appear

| Begister Yourself<br>on <b>JioGST</b>                                                                   | Reliance Retail - Supplier Registration         Login       9 New Supplier Registration (Merchandize)                                                                                                    |
|----------------------------------------------------------------------------------------------------|----------------------------------------------------------------------------------------------------|
| Your Comprehensive & Simple<br>Compliance Application<br>FREE<br>first year for<br>Reliance<br>Partners | User ID<br>Password<br>Forgot Password? SIGN IN<br>SIGN IN<br>SIG |
| Copyright © 2019 Reliance Retail. All rights reserved.                                                  | Version 1.0.0                                                                                                    |

## Click on "New Supplier Registration (Merchandize)"

The following Screen will appear.

|             |          |                  |         | 🛓 User Manual |
|-------------|----------|------------------|---------|---------------|
|             | •        |                  | ক্র     |               |
|             | Suppl    | lier Statutory [ | Details |               |
| PAN Number* | PAN Doc  | ument*           | ±       |               |
| Title       | Supplier | Name*            |         |               |
|             |          |                  |         | Next »        |

**Supplier Registration Request: -** The following Registration Form will appear.

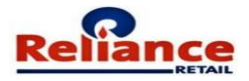

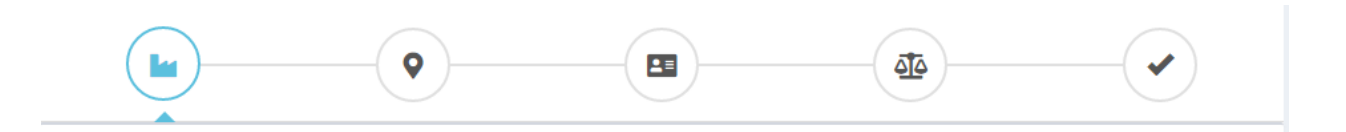

## **Supplier Statutory Details**

| PAN Number*       | PAN Document*              |                         |
|-------------------|----------------------------|-------------------------|
| AABCR1718E        | PANCARD.PDF                |                         |
| Title             | Vendor Name*               |                         |
| S Company V       | 20 Reliance Retail Limited |                         |
|                   | MSME Information           |                         |
| Assume MCME2      | HAM Mumber                 |                         |
|                   | UAM NUMBER                 |                         |
| • YES ONO         | MH08A0002224               |                         |
| Memorandum Number | МЅМЕ Туре                  |                         |
| 272225456991      | E Medium Enterprise        |                         |
| Date Of Issue     | Validity Year              | MSME Certification      |
| 01/03/2018        | 2018 TO 2022               | NEWDOC2019-06-14(1).PDF |
|                   |                            |                         |
|                   |                            |                         |
|                   |                            | Next »                  |

Enter the **"PAN Number"** and **"Supplier Name"** along with the Document. Provide MSME Details if Vendor is **MSME** Registered.

Enter "Registered Office Address "as below

|       |                         | • |                 |               |        |                                          |
|-------|-------------------------|---|-----------------|---------------|--------|------------------------------------------|
|       |                         | R | egistere        | ed Office A   | ddress |                                          |
| Addre | ss 1*                   |   | Address 2       |               | А      | ddress 3                                 |
| •     | Reliance Corporate Park |   | No.8 A Wi       | ng, 1st Floor |        | Chane Belapur Road, Ghansoli, Navi Mumba |
| Count | ry*                     |   | State*          |               |        |                                          |
| •     | India                   | v | Amaharasi       | ntra          | •      |                                          |
| City* |                         |   | Pincode*        |               |        |                                          |
| шь    | Thane                   | • | <b>9</b> 400701 |               |        |                                          |
|       |                         |   |                 |               |        | Next »                                   |

Provide the **Contact information** with Correct Details. **Registration Confirmation** link would be sent on the same Email ID as mentioned on **Contant Information**.

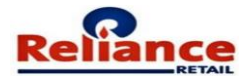

|                | •          |                  |     |        |
|----------------|------------|------------------|-----|--------|
|                | C          | ontact Informat  | ion |        |
| First Name*    | Last Na    | me*              |     |        |
| Amit           | <b>.</b> + | Cumar            |     |        |
| Mobile Number* | Alternat   | e Contact Number |     |        |
| 9999999999     | V L        |                  |     |        |
| Email-ID*      | Alternat   | e Email-ID       |     |        |
| amit@ril.com   |            |                  |     |        |
| Website        |            |                  |     |        |
| ø              |            |                  |     |        |
|                |            |                  |     |        |
|                |            |                  |     | Next » |

User need to enter and verify the OTP.

| Mobile Number   999999999   One Time Password   1 2 3 4 5 6   Clear   Amit   Amit   Amit   Besend OTP   Verify OTP                                                                                                    | <b>I</b>                   | Verify OTP X        |           |
|----------------------------------------------------------------------------------------------------|----------------------------|---------------------|-----------|
| First Name*   Amit   Amit   Bigeneration   Bigeneration   Bigene                                                                                                    |                            | Mobile Number       |           |
| First Name* Last   Amit Cresend OTP   Mobile Number* Alternate Contract Contract   0 999999999 Get OTP   Contract Contract Contract Verify OTP                                                                                                    |                            | One Time Password   |           |
| Amit Amit Amit Amit Amit Amit Amit Altenate Email-ID Altenate Email-ID Altenate Ema | First Name*                | Last                |           |
| Mobile Number*     Attabular      Verify OTP   Image: Comparison of the comparison of the comparison o                                                                                          | Amit                       | Resend OTP          |           |
| Get OTP     Email-ID*     Alternate Email-ID     Image: Set OTP     Website                                                                                                    | Mobile Number*             | Altehan connections | erify OTP |
| Email-ID* Alternate Email-ID    Alternate Email-ID   Website                                                                                                    | 9999999999         Get OTP | <b>.</b>            |           |
| Image: Second second second                 | Email-ID*                  | Alternate Email-ID  |           |
| Website<br>Ø                                                                                                    | amit@ril.com               |                     |           |
|                                                                                                    | Website                    |                     |           |
|                                                                                                    | Website                    |                     |           |
|                                                                                                    | <i>o</i> <sup>2</sup>      |                     |           |
|                                                                                                    |                            |                     | Next »    |

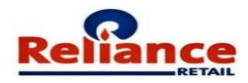

|                                           | •             |                |                 |                        |
|-------------------------------------------|---------------|----------------|-----------------|------------------------|
|                                           | Product Categ | ory & Regulate | ory Information |                        |
| Product Category  SELECT Product Category | ategory 🔻     | Store Format   |                 | + Add Product Category |

Select the **Product Category** you want to Trade in and list out the **Store format** in which you would like to business with. Supplier can have Multiple Product Category Selected also Multiple Store Formats Selected. User can delete the Product Category using the  $\bigcirc$  Button.

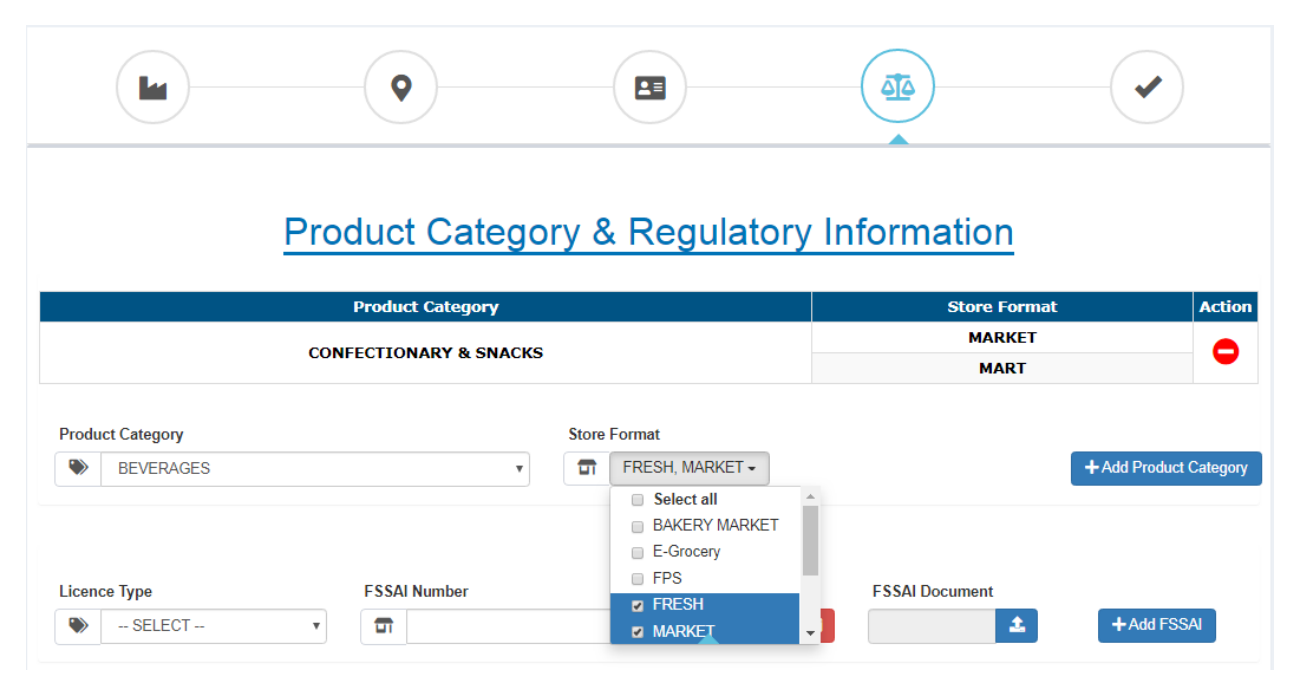

When Supplier Trades in **Food Product** FSSAI details are **mandatory**. Necessary proof of FSSAI number is also required to be uploaded.

Supplier can provide Multiple FSSAI License Number.

User can delete the FSSAI Details using the 🗢 Button.

Click on the "I Confirm the Above Information" and then click on Next button.

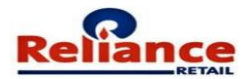

|                                  | Product Catego                                                             | o <b>ry</b>                         |                     | Store Format                                                                      | Action                                                   |
|----------------------------------|----------------------------------------------------------------------------|-------------------------------------|---------------------|-----------------------------------------------------------------------------------|----------------------------------------------------------|
|                                  |                                                                            |                                     |                     | E-Grocery                                                                         |                                                          |
|                                  | BEVERAGES                                                                  | MARKET                              | $\bigcirc$          |                                                                                   |                                                          |
|                                  |                                                                            |                                     |                     | SMART                                                                             |                                                          |
|                                  | CONFECTIONARY &                                                            | SNACKS                              |                     | MARKET                                                                            | $\bigcirc$                                               |
| Product Category  SELECT Product | duct Category                                                              | Store Form                          | at<br>ne selected - | Click Add button once<br>Product selection and Store format<br>selection is done. | + Add Product Category                                   |
| Licence Type                     | FSSAI Number                                                               | Expiry Date                         |                     | FSSAI Document                                                                    | Action                                                   |
| CENTRAL                          | 11217303000066                                                             | 01/01/2022                          | RRSF                | R_20190827111452747_FSSAI.JP                                                      | G 😑                                                      |
| Licence Type                     | FSSAI Number                                                               |                                     | Expiry Date         | FSSAI Document                                                                    |                                                          |
| STATE                            | <b>T</b> 1021730                                                           | 03510066                            | 01/01/2025          | 🗰 RRSR_201908: 🕹                                                                  | + Add FSSAI                                              |
|                                  |                                                                            |                                     |                     |                                                                                   | Click Add Button<br>once all the details<br>are entered. |
|                                  | Confirm all the details<br>and then click on I Co<br>and then click on Nex | entered above<br>nfirm button<br>t. | I confirm th        | ne above information.                                                             | Next »                                                   |

Confirm the Terms and Condition and then Click on Register.

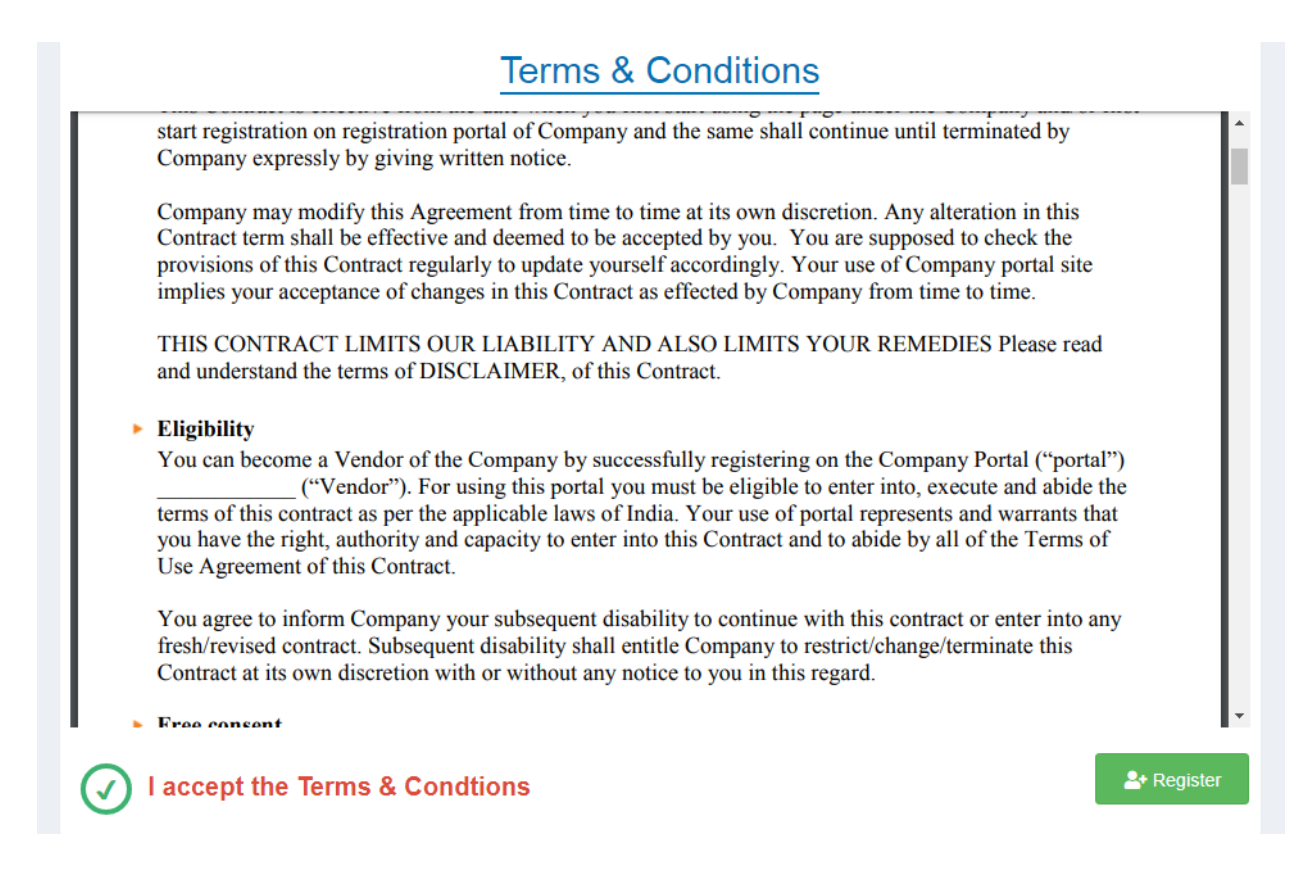

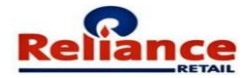

Upon Clicking on Register the following Screen will appear.

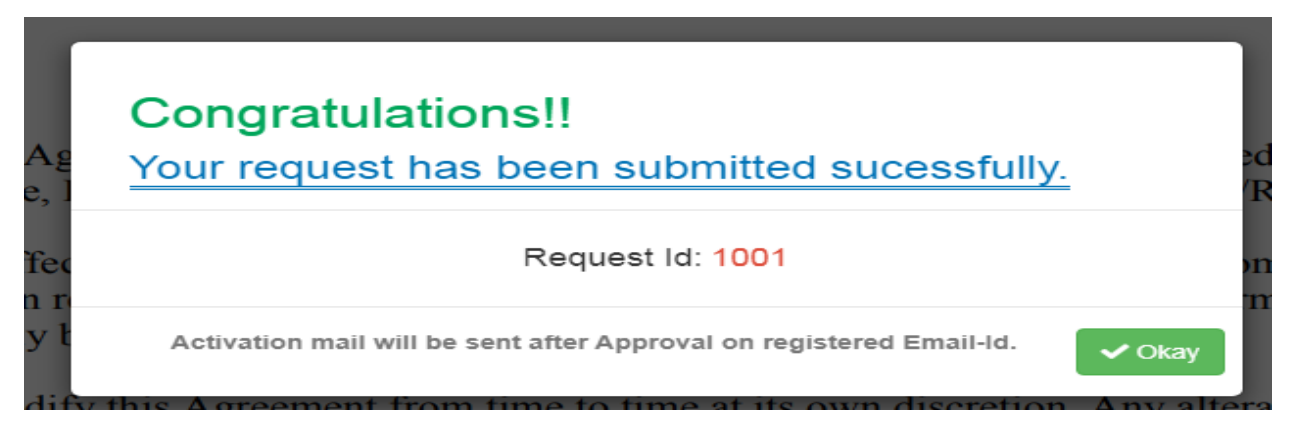

The above request will flow to Respective Business for approval.

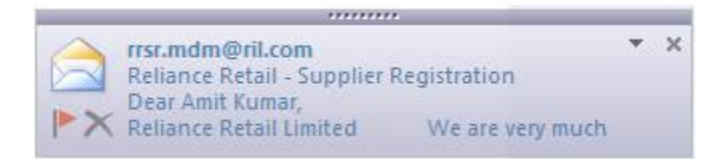

On approval Supplier will receive an Activation Email with the User ID.

| I S U ↑ ↓ = FILE MESSAGE                                                                                                    | Reliance Retail - Supplier Registration - Message (HTML)                                                                                                    | ? 🛧 –                      | - 8 3    | ×  |
|----------------------------------------------------------------------------------------------------|----------------------------------------------------------------------------------------------------|----------------------------|----------|----|
| Thu 8/29/2019 12:33 PM<br>rrsr.mdm@ril.com<br>Reliance Retail - Supplier Registration                                                                                                    |                                                                                                    |                            |          |    |
| To Arpit5 Jain                                                                                                    |                                                                                                    |                            |          |    |
| Enterprise Vault                                                                                                    |                                                                                                    | + Get                      | more app | IS |
| Dear Amit Kumar,<br>Reliance Retail Limited                                                                                                    |                                                                                                    |                            |          | 1  |
| We are very much thankful to you for showing your interest in becoming a si<br>Enclosed is the User ID and initial Password to enable you to log in. You wi<br>your favorites for easy access in future.<br>You can download our User Manual from the Downloads Tab for understan | upplier of Reliance Retail. We are happy to inform you that your request for registration has been approved at<br>Il log in through the link shown below. You will be expected to reset your password on your first access. Pleas<br>ding the process. | our end.<br>e store the li | nk in    |    |
| User ID: 012345                                                                                                    |                                                                                                    |                            |          |    |
| Format: MARKET has been Approved!!                                                                                                    |                                                                                                    |                            |          |    |
| Please click below link to activate your account,<br>Link: http://10.129.12.238/RRSR/EmailVerification.aspx?012345                                                                                                    | Click on the Link for Activation of the Account.<br>And set the Password.                                                                                                    |                            |          |    |
| Welcome to Reliance Retail Supplier Family and we look forward to have a                                                                                                    | long and continued relationship with you.                                                                                                    |                            |          |    |
| Thanks and regards,<br>Reliance Retail                                                                                                    |                                                                                                    |                            | ļ        |    |
| Note: This is an auto generated mail. Please do not reply to this mail id.                                                                                                    |                                                                                                    |                            |          | Ŧ  |

Clicking on the link provided in Activation Email and then set the Password and submit.

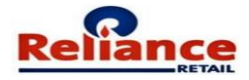

| Congratulations!!! Your account | has been activa                 | ated.                                                                            |  |
|---------------------------------|---------------------------------|----------------------------------------------------------------------------------|--|
|                                 | Please set your password 012345 | \$<br>\$<br>\$<br>\$<br>\$<br>\$<br>\$<br>\$<br>\$<br>\$<br>\$<br>\$<br>\$<br>\$ |  |

While you have been registered as a Supplier, you can now add your Delivery Locations from where goods will be supplied. These may be multiple within the same State / City, depending on the Supplier's distribution points.

Login with the User ID and Password for adding New Delivery Locations.

| <b>Reliance</b> Reliance Retail - Supplier Registration |                                     |  |  |  |  |
|---------------------------------------------------------|-------------------------------------|--|--|--|--|
| Login                                                   | New User Registration (Merchandize) |  |  |  |  |
| 012345                                                  | Click here for Service Vendor       |  |  |  |  |
|                                                         | Contact Us                          |  |  |  |  |

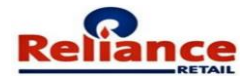

## Rules to be followed while entering the details on portal

#### **PAN Number**

The Vendor **PAN Number** has to be matched with the document provided as proof.

#### **MSME**

UAM No. must be of first 2 of alphabets after that 2 digit numeric followed by one alphabet and last 7 of numeric only for Example: JH20B0002446

If Vendor is MSME then he must provide "Udyog Aadhaar Memorandum No. (UAM)" or "Memorandum No. "

Vendor Have to Upload "MSME certificate" if he is MSME Registered.

Vendor Name and Name on MSME Certificate must match.

Date of Registration & Validity Year is to be provided from date and valid up to.

Vendor must Select MSME type as Micro, Small, and Medium Enterprise.

Refer below Example to enter MSME details:

| MSME Information           |                         |                         |
|----------------------------|-------------------------|-------------------------|
| Are you MSME?<br>• YES ONO | UAM Number MH08A0002224 |                         |
| Memorandum Number          | MSME Type               |                         |
| <b>2</b> 72225456991       | ii Medium Enterprise *  |                         |
| Date Of Issue              | Validity Year           | MSME Certification      |
| 01/03/2018                 | 2018 TO 2022            | NEWDOC2019-06-14(1).PDF |